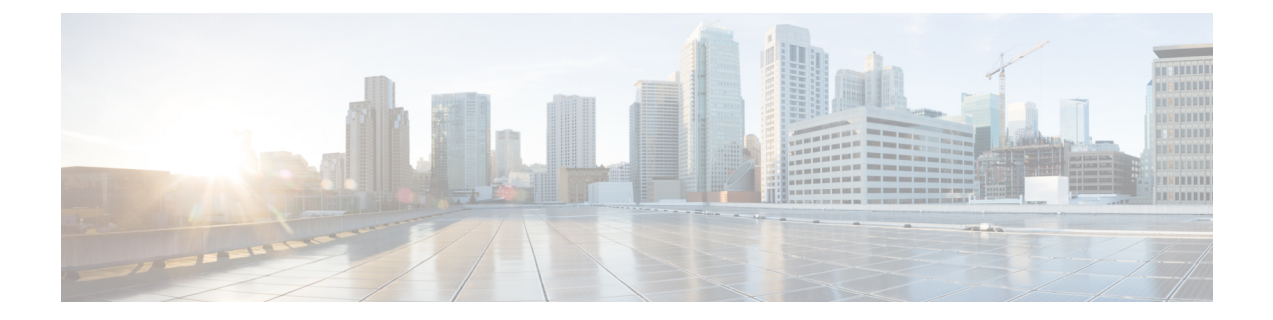

# **Configuring Fibre Channel Interfaces**

This chapter provides information about Fibre Channel interfaces, its features, and how to configure the Fibre Channel interfaces.

- Finding Feature Information, on page 2
- Information About Fibre Channel Interfaces, on page 3
- Guidelines and Limitations, on page 4
- Configuring Fibre Channel Interfaces, on page 7
- Verifying Fibre Channel Interfaces Configuration, on page 13
- Configuration Examples for Fibre Channel Interfaces, on page 18

# **Finding Feature Information**

Your software release might not support all the features documented in this module. For the latest caveats and feature information, see the Bug Search Tool at https://tools.cisco.com/bugsearch/ and the release notes for your software release. To find information about the features documented in this module, and to see a list of the releases in which each feature is supported, see the New and Changed chapter or the Feature History table below.

# Information About Fibre Channel Interfaces

## **Forward Error Correction**

Forward Error Correction (FEC) allows you to send frames in a way that the receiver can detect and correct errors without the need of retransmitting the frames if there are any errors in the frames. Using FEC, you can transfer frames over impaired links because of an increased tolerance on the receiver side; in fact, in case of bit errors, FEC allows the receiver to correct them.

Transmitter Training Signal (TTS) provides the capability for FC ports to negotiate the following two capabilities:

- 1. Enables a receiver to send feedback to a transmitter to assist the transmitter in adapting to the characteristics of the link that connects them.
- 2. Allows to use FEC.

For more information on configuring FEC and TTS, see the Configuring FEC, on page 8 section.

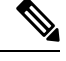

Note Modifying the FEC configuration briefly disrupts traffic on the port.

# **Out-of-Service Interfaces**

On supported modules and fabric switches, you might need to allocate all the shared resources for one or more interfaces to another interface in the port group or module. When an interface is taken out of service, all shared resources are released and made available to the other interface in the port group or module. These shared resources include BB\_credits and extended BB\_credits. All shared resource configurations are returned to their default values when the interface is brought back into service. Corresponding resources must be made available in order for the port to be successfully returned to service.

Æ

### Caution

If you need to bring an interface back into service, you might disrupt traffic if you need to release shared resources from other interfaces in the same port group.

# **Guidelines and Limitations**

## **Port Channel Limitations**

Port channels have the following restrictions:

### **Port Speed Information**

- Cisco MDS 9700 48-Port 32-Gbps Fibre Channel Switching Module (DS-X9648-1536K9) supports 32 Gbps, 16 Gbps, 8 Gbps, and 4 Gbps speed. However, a single 32-Gbps SFP supports only 32 Gbps, 16 Gbps, and 8 Gbps speed and a single 16 Gbps SFP supports only 16 Gbps, 8 Gbps, and 4 Gbps speed. You must not configure speed values other than the values recommended for these SFPs.
- Cisco MDS 9700 48-Port 16-Gbps Fibre Channel Switching Module (DS-X9648-768K9) and the Cisco MDS 9000 24/10-Port SAN Extension Module (DS-X9334-K9) (Fibre Channel ports) supports 16 Gbps, 10 Gbps, 8 Gbps, 4 Gbps, and 2 Gbps speeds. However, a single 16 Gbps SFP supports only 16 Gbps, 8 Gbps, and 4 Gbps speed and a single 8-Gbps SFP supports only 8 Gbps, 4 Gbps, and 2 Gbps speed. For 10 Gbps speeds, the 10 Gbps SFP supports only 10 Gbps. You must not configure speed values other than the values recommended for these SFPs.

The following table describes the results of adding a member to a port channel for various configurations.

| Port Channel<br>Members | Configur                                           | ed Speed      | New Member                           | Addition Type   | Result |  |
|-------------------------|----------------------------------------------------|---------------|--------------------------------------|-----------------|--------|--|
| WIEIIIDEI S             | Port Channel                                       | New Member    | Туре                                 |                 |        |  |
| DS-X9448-768K9<br>and   | X9448-768K9 Auto Auto max 4000 DS-X9448-768K9 and  |               | Normal                               | Fail            |        |  |
| DS-X9334-K9             |                                                    |               | DS-X9334-K9                          | Force           | Pass   |  |
|                         | Auto max 4000 Auto max 4000                        |               | DS-X9448-768K9<br>and<br>DS-X9334-K9 | Normal or Force | Pass   |  |
|                         | Auto max 4000                                      | Auto max 8000 | DS-X9448-768K9                       | Normal          | Fail   |  |
|                         |                                                    | 16000         | DS-X9334-K9                          | Force           | Pass   |  |
|                         | Auto max 8000<br>or auto max<br>16000Auto max 4000 |               | DS-X9448-768K9<br>and                | Normal          | Fail   |  |
|                         |                                                    |               | DS-X9334-K9                          | Force           | Pass   |  |

**Table 1: Port Channel Configuration and Addition Results** 

| Port Channel                                              | Configur                               | ed Speed                        | New Member                                                | Addition Type   | Result |
|-----------------------------------------------------------|----------------------------------------|---------------------------------|-----------------------------------------------------------|-----------------|--------|
| wembers                                                   | Port Channel                           | New Member                      | туре                                                      |                 |        |
| DS-X9448-768K9,<br>DS-X9334-K9,<br>and<br>DS-X9648-1536K9 | Auto                                   | Auto                            | DS-X9448-768K9,<br>DS-X9334-K9,<br>and<br>DS-X9648-1536K9 | Normal or Force | Pass   |
|                                                           | Auto                                   | Auto max 8000                   | DS-X9448-768K9,                                           | Normal          | Fail   |
|                                                           | 16000                                  |                                 | DS-X9534-K9,<br>and<br>DS-X9648-1536K9                    | Force           | Pass   |
|                                                           | Auto                                   | Auto max 32000                  | DS-X9648-1536K9                                           | Normal          | Fail   |
|                                                           |                                        |                                 |                                                           | Force           | Pass   |
|                                                           | Auto max 8000                          | Auto max 8000                   | DS-X9448-768K9,<br>DS-X9334-K9,<br>and<br>DS-X9648-1536K9 | Normal or Force | Pass   |
|                                                           | Auto max 8000 Auto max 1600            |                                 | DS-X9448-768K9,<br>DS-X9334-K9                            | Normal          | Fail   |
|                                                           |                                        |                                 | and<br>DS-X9648-1536K9                                    | Force           | Pass   |
|                                                           | Auto max 8000                          | Auto max 32000                  | DS-X9648-1536K9                                           | Normal          | Fail   |
|                                                           |                                        |                                 |                                                           | Force           | Pass   |
|                                                           | Auto max 16000                         | Auto max 16000                  | DS-X9448-768K9,<br>DS-X9334-K9,<br>and<br>DS-X9648-1536K9 | Normal or Force | Pass   |
|                                                           | Auto max 16000                         | Auto max 8000                   | DS-X9448-768K9,<br>DS-X9334-K9                            | Normal          | Fail   |
|                                                           |                                        |                                 | and<br>DS-X9648-1536K9                                    | Force           | Pass   |
|                                                           | Auto max 16000                         | Auto max 32000                  | DS-X9648-1536K9                                           | Normal          | Fail   |
|                                                           |                                        |                                 |                                                           | Force           | Pass   |
| DS-X9648-1536K9                                           | Auto max 32000                         | Auto max 32000                  | DS-X9648-1536K9                                           | Normal or force | Pass   |
|                                                           | Auto max 32000                         | Auto max 4000,<br>auto max 8000 | DS-X9448-768K9,<br>DS-X9334-K9                            | Normal          | Fail   |
|                                                           | auto max 8000,<br>or auto max<br>16000 |                                 | and<br>DS-X9648-1536K9                                    | Force           | Pass   |

Use the **show port-channel compatibility parameters** command to obtain information about port channel addition errors.

# **Configuring Fibre Channel Interfaces**

## **Configuring Port Speed**

**Note** Changing port speed and rate mode disrupts traffic on the port. Traffic on other ports in the port group is not affected.

To configure the port speed on an interface, perform these steps:

**Step 1** switch# configure terminal

Enters configuration mode.

Step 2 switch(config)# interface fc 1/1

Selects the interface and enters interface configuration submode.

### **Step 3** switch(config-if)# switchport speed {1000 | 2000 | 4000 | 8000 | 10000 | 16000 | 32000}

Configures the port speed in megabits per second. The auto parameter enables autosensing on the interface.

### Step 4 switch(config-if)# switchport speed auto

Configures autosensing for an interface.

Note The auto speed configurations are available only for the specific modules.

Step 5 switch(config-if)# no switchport speed

Reverts to the default speed for the interface (auto).

Use the show interface command to verify the port speed configuration for an interface.

```
switch# show interface fc 9/1
fc9/1 is up
   Hardware is Fibre Channel, SFP is short wave laser w/o OFC (SN)
   Port WWN is 22:01:00:05:30:01:9f:02
    Admin port mode is F
    snmp traps are enabled
    Port mode is F, FCID is 0xeb0002
    Port vsan is 1
   Speed is 2 Gbps
    Rate mode is shared
    Transmit B2B Credit is 64
   Receive B2B Credit is 16
   Receive data field Size is 2112
   Beacon is turned off
    5 minutes input rate 0 bits/sec, 0 bytes/sec, 0 frames/sec
    5 minutes output rate 0 bits/sec, 0 bytes/sec, 0 frames/sec
      226 frames input, 18276 bytes
        0 discards, 0 errors
        0 CRC, 0 unknown class
        0 too long, 0 too short
```

```
326 frames output, 21364 bytes
  0 discards, 0 errors
0 input OLS, 0 LRR, 1 NOS, 0 loop inits
3 output OLS, 2 LRR, 0 NOS, 0 loop inits
16 receive B2B credit remaining
64 transmit B2B credit remaining
```

# **Configuring FEC**

FEC has the following restrictions:

- FEC is supported on the DS-X9748-3072K9, DS-X9648-1536K9, DS-X9334-K9, and DS-X9448-768K9 modules in the Cisco MDS 9700 Series switch. FEC is also supported on the Cisco MDS 9132T, MDS 9220i, MDS 9396S, MDS 9148T, and MDS 9396T switches.
- FEC fallback<sup>1</sup> is not supported on the Cisco MDS 48-Port 64-Gbps Fibre Channel Switching Module (DS-X9748-3072K9) and Cisco MDS 9700 48-Port 32-Gbps Fibre Channel Switching Module (DS-X9648-1536K9) when their interfaces are configured at 16-Gbps Fibre Channel fixed speed. However, FEC fallback is supported on the Cisco MDS 9700 48-Port 16-Gbps Fibre Channel Switching Module (DS-X9448-768K9) when its interfaces are configured at 16-Gbps Fibre Channel fixed speed.
- For Cisco MDS 48-Port 64-Gbps Fibre Channel Switching Module (DS-X9748-3072K9), ensure that both FEC and TTS are configured on local and peer switches to negotiate FEC at 16 Gbps. Also, you must configure the **switchport speed 16000** command first, then configure the **switchport fec** and **switchport fec tts** commands.
- Modifying the FEC configuration briefly disrupts traffic on the port.
- FEC cannot be configured when auto speed is selected for operating speeds 2000/4000/8000/16000. However, FEC is always enabled on ports running at 32-Gbps and higher speeds but no configuration is required.
- Ports operating at 32 Gbps or higher speeds automatically negotiate FEC because FEC is required at those speeds. No FEC configuration is necessary as the switchport fec and switchport fec tts commands are meant only for 16-Gbps speeds where FEC is optional.
- From Cisco MDS NX-OS Release 6.2(11c), FEC with Transmitter Training Signal (TTS) is supported on the Cisco MDS 9396S 16-Gbps Multilayer Fabric Switch and Cisco MDS 9700 48-Port 16-Gbps Fibre Channel Switching Module (DS-X9448-768K9), except in Cisco MDS NX-OS Release 6.2(13).
- From Cisco MDS NX-OS Release 8.2(1), FEC with TTS feature is supported in Simple Network Management Protocol (SNMP) and Device Manager (DM). This feature is not supported in Cisco MDS NX-OS Release 8.1(1) or earlier.
- From Cisco MDS NX-OS Release 8.4(1), FEC admin state has changed from up or down to on or off respectively.

To configure FEC on an interface operating at 16-Gbps fixed speed, perform these steps:

### Step 1 switch# configure terminal

When the admin speed is auto and FEC is configured on either side of a link, but the link does not come up in FEC mode.

Enters configuration mode.

Step 2 switch(config)# interface fc 1/1

Selects the interface and enters interface configuration submode.

Step 3switch(config-if)# switchport speed 16000

Sets the port speed.

- **Step 4** switch(config-if)# switchport fec
  - **Note** The **switchport fec** command works only on interfaces that support fixed 16 Gbps and higher speeds and a message stating the same appears when you execute this command.

Enables FEC for the interface.

- FEC is active if it is configured on both local and peer switches.
- FEC is not active if it is configured only on the local switch, but not on the peer switch.
- Step 5 switch(config-if)# switchport fec tts

(Optional) Enables TTS, that allows negotiation of FEC. This command is only accepted on interfaces with fixed 16-Gbps speeds and FEC enabled.

**Note** The **switchport fec tts** command can be used only after configuring FEC using the **switchport fec** command.

Use the **show interface** command to verify the port speed configuration for an interface:

This example displays the FEC state when FEC is enabled:

```
switch# show interface fc3/15 | i fec
   admin fec state is on
   oper fec state is down
```

This example displays the FEC state when FEC is disabled:

```
switch# show interface fc3/15 | i fec
   admin fec state is off
   oper fec state is down
```

## **Configuring Rate Mode**

Note
 Changing port speed and rate mode disrupts traffic on the port.
 Dedicated and shared rate modes are not supported on interfaces that support 16 Gbps or higher speeds.
 Interfaces that are on modules and switches that support 16 Gbps and higher speeds operate in dedicated mode.

To configure the rate mode (dedicated or shared) on an interface on a Fibre Channel switching module, perform these steps:

| Step 1 | switch# con                                     | figure terminal                                                                                                    |  |  |  |  |  |  |  |
|--------|-------------------------------------------------|----------------------------------------------------------------------------------------------------|--|--|--|--|--|--|--|
|        | Enters confi                                    | guration mode.                                                                                                    |  |  |  |  |  |  |  |
| Step 2 | switch(conf                                     | ig)# interface fc 1/1                                                                                                    |  |  |  |  |  |  |  |
|        | Selects the i                                   | nterface and enters interface configuration submode.                                                                                                    |  |  |  |  |  |  |  |
| Step 3 | switch(conf                                     | ig-if)# switchport rate-mode dedicated                                                                                                    |  |  |  |  |  |  |  |
|        | Reserves dedicated bandwidth for the interface. |                                                                                                    |  |  |  |  |  |  |  |
|        | Note                                            | If you cannot reserve dedicated bandwidth on an interface, you might have exceeded the port group maximum bandwidth. Use the <b>show port-resources</b> command to determine what resources are already allocated. |  |  |  |  |  |  |  |
| Step 4 | switch(conf                                     | ig-if)# switchport rate-mode shared                                                                                                    |  |  |  |  |  |  |  |
|        | Reserves sh                                     | ared (default) bandwidth for the interface.                                                                                                    |  |  |  |  |  |  |  |
| Step 5 | switch(conf                                     | ig-if)# no switchport rate-mode                                                                                                    |  |  |  |  |  |  |  |
|        | Reverts to the                                  | ne default state (shared).                                                                                                    |  |  |  |  |  |  |  |
|        |                                                 |                                                                                                    |  |  |  |  |  |  |  |

# **Taking Interfaces out of Service**

## Ŵ

### Note

- The interface must be disabled using a shutdown command before it can be taken out of service.
  - The interface cannot be a member of a port channel.
  - Taking interfaces out of service releases all the shared resources to ensure that they are available to other interfaces. This causes the configuration in the shared resources to revert to default when the interface is brought back into service. Also, an interface cannot come back into service unless the default shared resources for the port are available. The operation to free up shared resources from another port is disruptive.

To take an interface out of service, perform these steps:

### Step 1 switch# configure terminal

Enters configuration mode.

Step 2 switch(config)# interface fc 1/1

Selects the interface and enters interface configuration submode.

### Step 3 switch(config-if)# no channel-group

Removes the interface from a port channel.

Step 4switch(config-if)# shutdown

Disables the interface.

Step 5 switch(config-if)# out-of-service

Takes the interface out of service.

This example shows a 24-port 4-Gbps module:

switch# show port-resources module 1 Module 1 Available dedicated buffers for global buffer #0 [port-group 1] are 2618 Available dedicated buffers for global buffer #1 [port-group 2] are 2149 Available dedicated buffers for global buffer #2 [port-group 3] are 2150 Available dedicated buffers for global buffer #3 [port-group 4] are 1102 Available dedicated buffers for global buffer #4 [port-group 5] are 2150 Available dedicated buffers for global buffer #5 [port-group 6] are 2150 Available dedicated buffers for global buffer #6 [port-group 7] are 2150 Available dedicated buffers for global buffer #7 [port-group 8] are 2150 Available dedicated buffers for global buffer #8 [port-group 9] are 2150 Available dedicated buffers for global buffer #9 [port-group 10] are 2150 Available dedicated buffers for global buffer #10 [port-group 11] are 2150 Available dedicated buffers for global buffer #11 [port-group 12] are 2150 Port-Group 1 Total bandwidth is 64.0 Gbps Allocated dedicated bandwidth is 64.0 Gbps \_\_\_\_\_ Interfaces in the Port-Group B2B Credit Bandwidth Rate Mode Buffers (Gbps) \_\_\_\_\_ -----fc1/1 500 16.0 dedicated 16.0 dedicated  $f_{c1}/2$ 32 fc1/3 500 16.0 dedicated 16.0 dedicated fc1/4 500 Port-Group 2 Total bandwidth is 64.0 Gbps Allocated dedicated bandwidth is 52.0 Gbps -----Interfaces in the Port-Group B2B Credit Bandwidth Rate Mode Buffers (Gbps) \_\_\_\_\_  $f_{c1}/5$ 500 16.0 dedicated 16.0 dedicated fc1/6 500 fc1/7 500 4.0 dedicated 500 16.0 dedicated fc1/8

.

| -      | Buffers | (Gbps) |           |
|--------|---------|--------|-----------|
| fc1/45 | 500     | 16.0   | dedicated |

| fc1/46 | 500 | 16.0 | dedicated |
|--------|-----|------|-----------|
| fc1/47 | 500 | 16.0 | dedicated |
| fc1/48 | 500 | 16.0 | dedicated |

# **Configuring Transceiver (SFP) Power Saving**

You can configure the SFP power saving feature to cut off the to the transceiver even when the ports are in administratively in **no shut** state.

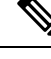

- Note
- When the feature is enabled, SFP is present and port is admin-down, then the Power is off.
  - When you upgrade to Cisco MDS NX-OS Release 9.4(2), by default the feature is enabled.
  - When you downgrade from Cisco MDS NX-OS Release 9.4(2), ensure the feature is disabled.
  - When you downgrade from Cisco MDS NX-OS Release 9.4(2) and upgrade back to Cisco MDS NX-OS Release 9.4(2), by default the feature is still disabled.
  - Feature is available on these models:
    - Cisco MDS 9700 48-Port 64-Gbps Fibre Channel Switching Module
    - Cisco MDS 9124V
    - Cisco MDS 9148V
    - Cisco MDS 9396V

### Step 1 switch# configure terminal

Enters configuration mode.

### Step 2 switch(config)# system transceiver power-control

Enables the SFP power saving feature. The nosystem transceiver power-control disables the feature

Use theshow show systemtransceiverpower-control command to display if the feature is enabled or disabled.

switch# show system transceiver power-control
Power control is on

# **Verifying Fibre Channel Interfaces Configuration**

To display Fibre Channel interface configuration information, perform one of the following tasks:

| Command                                    | Purpose                                                                                |
|--------------------------------------------|----------------------------------------------------------------------------------------|
| show module                                | Displays the module.                                                                   |
| show module <i>slot</i> recovery-steps     | Displays the slot for the module.                                                      |
| show port-resources module <i>slot</i>     | Displays the port resources for the slot.                                              |
| show interface fc <i>slot/port</i>         | Displays the slot or port information. FEC admin and operational states are displayed. |
| show interface brief                       | Displays the interface.                                                                |
| show port index-allocation                 | Displays the port in the index allocation.                                             |
| show port index-allocation startup         | Displays the startup port in the index allocation.                                     |
| show port-channel compatibility parameters | Displays the port channel compatibility parameters.                                    |
| show module <i>slot</i> bandwidth-fairness | Displays the module slot bandwidth fairness information.                               |

For detailed information about the fields in the output from these commands, refer to the Cisco MDS 9000 Series Command Reference.

# **Displaying FEC Module Interfaces**

This example shows a 32-Gbps Fibre Channel interface status:

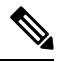

**Note** 32-Gbps Fibre Channel ports comes up automatically in FEC and need not be configured.

| <pre>switch# show interface fc 10/21 brief</pre> |      |               |                        |          |     |              |                         |                 |                 |  |
|--------------------------------------------------|------|---------------|------------------------|----------|-----|--------------|-------------------------|-----------------|-----------------|--|
| Interface                                        | Vsan | Admin<br>Mode | Admin<br>Trunk<br>Mode | Status   | SFP | Oper<br>Mode | Oper<br>Speed<br>(Gbps) | Port<br>Channel | Logical<br>Type |  |
| fc10/21                                          | 1    | auto          | on                     | trunking | swl | TE           | 32                      |                 | core            |  |

```
switch# show interface fc10/21
fc10/21 is trunking
   Hardware is Fibre Channel, SFP is short wave laser w/o OFC (SN)
   Port WWN is 22:55:54:7f:ee:ea:1f:00
   Peer port WWN is 22:24:54:7f:ee:ea:1d:00
   Admin port mode is auto, trunk mode is on
   snmp link state traps are enabled
```

Port mode is TE Port vsan is 1 Admin Speed is auto max 32 Gbps Operating Speed is 32 Gbps Rate mode is dedicated Port flow-control is R RDY Transmit B2B Credit is 500 Receive B2B Credit is 500 B2B State Change Number is 14 Receive data field Size is 2112 Beacon is turned off fec is enabled by default Logical type is core Trunk vsans (admin allowed and active) (1) Trunk vsans (up) (1)Trunk vsans (isolated) ()

## **Displaying SFP Diagnostic Information**

You can use the **show interface** *interface-range* **transceiver details** command to display small form-factor pluggable (SFP) diagnostic information.

```
switch# show interface fc1/5 transceiver details
fc1/5 sfp is present
   Name is CISCO-AVAGO
   Manufacturer's part number is SFBR-5780APZ-CS2
   Revision is G2.3
   Serial number is AGD151785V6
   Cisco part number is 10-2418-01
   Cisco pid is DS-SFP-FC8G-SW
   FC Transmitter type is short wave laser w/o OFC (SN)
   FC Transmitter supports short distance link length
   Transmission medium is multimode laser with 62.5 um aperture (M6)
    Supported speeds are - Min speed: 2000 Mb/s, Max speed: 8000 Mb/s
   Nominal bit rate is 8500 Mb/s
   Link length supported for 50/125um OM2 fiber is 50 m
   Link length supported for 62.5/125um fiber is 21 m
   Link length supported for 50/125um OM3 fiber is 150 \mbox{m}
   Cisco extended id is unknown (0x0)
```

No tx fault, no rx loss, in sync state, diagnostic monitoring type is 0x68 SFP Diagnostics Information:

|             |                 | Alarms   |       |         |       | Warnings |        |        |     |
|-------------|-----------------|----------|-------|---------|-------|----------|--------|--------|-----|
|             |                 | High     |       | Low     |       | High     |        | Low    |     |
| Temperature | 50.26 C         | 75.00    | с     | -5.00   | С     | 70.00    | с<br>С | 0.00   | C   |
| Voltage     | 3.35 V          | 3.63     | V     | 2.97    | V     | 3.46     | V      | 3.13   | V   |
| Current     | 8.33 mA         | 8.50     | mA    | 2.00    | mA    | 8.50     | mA     | 2.00   | mΑ  |
| Tx Power    | -2.45 dBm       | 1.70     | dBm   | -14.00  | dBm   | -1.30    | dBm    | -10.00 | dBm |
| Rx Power    | -4.81 dBm       | 3.00     | dBm   | -17.30  | dBm   | 0.00     | dBm    | -13.30 | dBm |
| Transmit Fa | ult Count = 0   |          |       |         |       |          |        |        | _   |
| Note: ++ h  | igh-alarm; + hi | gh-warni | ng; - | - low-a | alarm | ; - lov  | w-warn | ing    | -   |

Beginning with Cisco MDS NX-OS Release 9.3(1) duplicate or Cisco non-Compatible SFPs are also detected. All duplicate SFPs will get error disabled and all duplicate SFP ports are reported in a syslog.

L

| Interface | Vsan | Admin<br>Mode | Admin<br>Trunk<br>Mode | Status       | SFP   | Oper<br>Mode | Oper<br>Speed<br>(Gbps) | Port<br>Channel | Logical<br>Type |
|-----------|------|---------------|------------------------|--------------|-------|--------------|-------------------------|-----------------|-----------------|
| fc1/3     | 1    | E             | on                     | trunking     | swl   | TE           | 32                      | 12              | core            |
| fc1/4     | 1    | auto          | on                     | notConnected | I swl |              |                         |                 |                 |
| fc1/5     | 101  | auto          | off                    | notConnected | I swl |              |                         |                 |                 |

# **Displaying SFP Power Saving**

You can use the **show interface** *interface-range* **transceiver details** command to display small form-factor pluggable (SFP) power saving.

Port is Up with power saving feature is enabled

| switch# <b>show in</b><br>fc1/1 sfp is p: | n <b>terface fc1/1</b> ·<br>resent | transceiver de        | etails        |              |              |
|-------------------------------------------|------------------------------------|-----------------------|---------------|--------------|--------------|
| Power cont:                               | rol is on, Powe                    | r is on               |               |              |              |
| No tx faul<br>SFP Diagnos                 | t, no rx loss, stics Informatio    | in sync state,<br>on: | diagnostic    | monitoring · | type is 0x68 |
|                                           |                                    | Alarms                | 5             | Warni        | ngs          |
|                                           |                                    | High                  | Low           | High         | Low          |
| Temperature                               | 32.16 C                            | 75.00 C               | -5.00 C       | 70.00 C      | 0.00 C       |
| Voltage                                   | 3.29 V                             | 3.63 V                | 2.97 V        | 3.46 V       | 3.13 V       |
| Current                                   | 6.09 mA                            | 11.00 mA              | 2.00 mA       | 10.00 mA     | 3.00 mA      |
| Tx Power                                  | -2.62 dBm                          | 1.70 dBm              | -13.00 dBm    | -1.30 dBm    | -9.00 dBm    |
| Rx Power                                  | -5.03 dBm                          | 3.00 dBm              | -15.90 dBm    | 0.00 dBm     | -11.90 dBm   |
| Transmit Fau.                             | Lt Count = 0                       |                       | lou alarm     |              |              |
| Note: ++ III                              | jii-aiaim; – iii                   | jn-warning;           | - IOW-alalin; | - IOw-wall   | niting       |

Port is down with power saving feature is enabled

switch# show interface fc1/18 transceiver details
fc1/18 sfp is present

```
Power control is off, Power is on
```

No tx fault, rx loss, no sync exists, diagnostic monitoring type is 0x68 SFP Diagnostics Information: Alarms Warnings High Low High Low Temperature 34.54 C 75.00 C -5.00 C 70.00 C 0.00 C Voltage 3.32 V 3.63 V 2.97 V 3.46 V 3.13 V Current 0.00 mA -- 12.00 mA 3.00 mA 11.20 mA 3.60 mA Tx Power -40.00 dBm -- 5.00 dBm -12.20 dBm 4.00 dBm -8.20 dBm Rx Power -40.00 dBm -- 5.00 dBm -15.20 dBm 2.00 dBm -11.20 dBm Transmit Fault Count = 0 Note: ++ high-alarm; + high-warning; -- low-alarm; - low-warning NA Not available

#### Port is Up with power saving feature is disabled

switch# show interface fc1/17 transceiver details
fc1/17 sfp is present

Power control is off, Power is on

No tx fault, no rx loss, in sync state, diagnostic monitoring type is 0x68 SFP Diagnostics Information:

|                      |                               | Alarms       |     |        |       | Warnings |     |        |     |
|----------------------|-------------------------------|--------------|-----|--------|-------|----------|-----|--------|-----|
|                      |                               | High         |     | Low    |       | High     |     | Low    |     |
| Temperature          | 32.52 C                       | 75.00        | с   | -5.00  | C     | 70.00    | С   | 0.00   | С   |
| Voltage              | 3.30 V                        | 3.63         | V   | 2.97   | V     | 3.46     | V   | 3.13   | V   |
| Current              | 7.07 mA                       | 8.64         | mA  | 2.38   | mA    | 8.07     | mA  | 2.86   | mA  |
| Tx Power             | -0.64 dBm                     | 5.00         | dBm | -12.20 | dBm   | 2.00     | dBm | -8.20  | dBm |
| Rx Power             | -1.93 dBm                     | 5.00         | dBm | -15.20 | dBm   | 2.00     | dBm | -11.20 | dBm |
| Transmit Fau         | ult Count = 0                 |              |     |        |       |          |     |        |     |
| Note: ++ hi<br>NA No | .gh-alarm; + h<br>t available | high-warning | g;  | low-al | Larm; | - low-   |     | g<br>  |     |

### Port is down with power saving feature is disabled

switch# show interface fc1/18 transceiver details
fc1/18 sfp is present

Power control is off, Power is on

No tx fault, rx loss, no sync exists, diagnostic monitoring type is 0x68 SFP Diagnostics Information:

|              |          |     | Alarms    |     |        |     | Warnings |     |        |     |
|--------------|----------|-----|-----------|-----|--------|-----|----------|-----|--------|-----|
|              |          |     | High      |     | Low    |     | High     |     | Low    |     |
| Temperature  | 34.54    | С   | <br>75.00 | С   | -5.00  | С   | 70.00    | С   | 0.00   | С   |
| Voltage      | 3.32     | V   | 3.63      | V   | 2.97   | V   | 3.46     | V   | 3.13   | V   |
| Current      | 0.00     | mA  | <br>12.00 | mA  | 3.00   | mA  | 11.20    | mA  | 3.60   | mΑ  |
| Tx Power     | -40.00   | dBm | <br>5.00  | dBm | -12.20 | dBm | 4.00     | dBm | -8.20  | dBm |
| Rx Power     | -40.00   | dBm | <br>5.00  | dBm | -15.20 | dBm | 2.00     | dBm | -11.20 | dBm |
| Transmit Fau | lt Count | = 0 | <br>      |     |        |     |          |     |        |     |

Note: ++ high-alarm; + high-warning; -- low-alarm; - low-warning NA Not available

# **Configuration Examples for Fibre Channel Interfaces**

## **Configuration Example for FEC Module Interfaces**

These steps describe how to configure FEC module interfaces:

Step 1Select the interfaces fc 4/1 through fc 4/2.

Example:

switch# configure terminal
switch(config)# interface fc 4/1 - 2

**Step 2** Configure the FEC on the interfaces.

#### Example:

```
switch(config-if)# switchport speed 16000
switch(config-if)# switchport fec
```

**Step 3** Enable the interfaces and return to configuration mode.

### Example:

switch(config-if)# no shutdown
switch(config-if)# exit

**Step 4** Select the interfaces fc 4/3 through fc 4/4.

#### Example:

```
switch# configure terminal
switch(config)# interface fc 4/3 - 4
```

**Step 5** Configure the port speed, rate mode, and port mode on the interfaces.

### Example:

```
switch(config-if) # switchport speed 16000
switch(config-if) # switchport fec
```

Note For port that is connected to DWDM devices, when the port speed is set to the default speed of switchport speed auto, the port may take some time to switch to the new port speed. Hence, set the port speed explicitly using the switchport speed {1000 | 2000 | 4000 | 8000 | 10000 | 16000 | 32000} command for such ports to use the new port speed much faster.